# iM8XM LPDDR4 Board Analysis using SIPro and Memory Designer

Keysight Technologies

11/15/2021

KEYSIGHT

### END GOAL: OBSERVE THE EYE RESULTS

### • Byte 0 of Channel A Eye Results with 2% Jitter applied

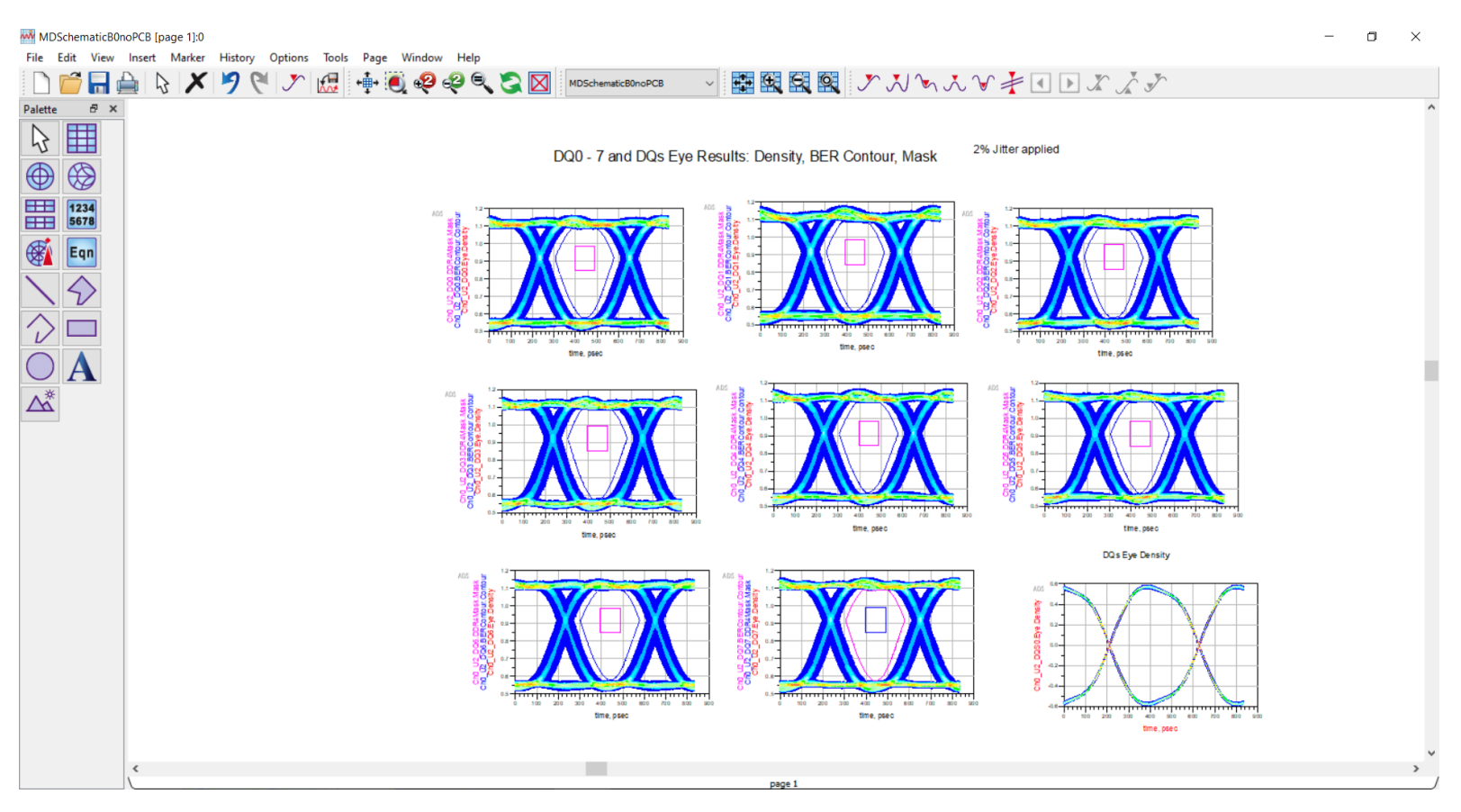

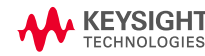

### END GOAL: OBSERVE THE EYE RESULTS

### • Import board into ADS using ODB++ file type:

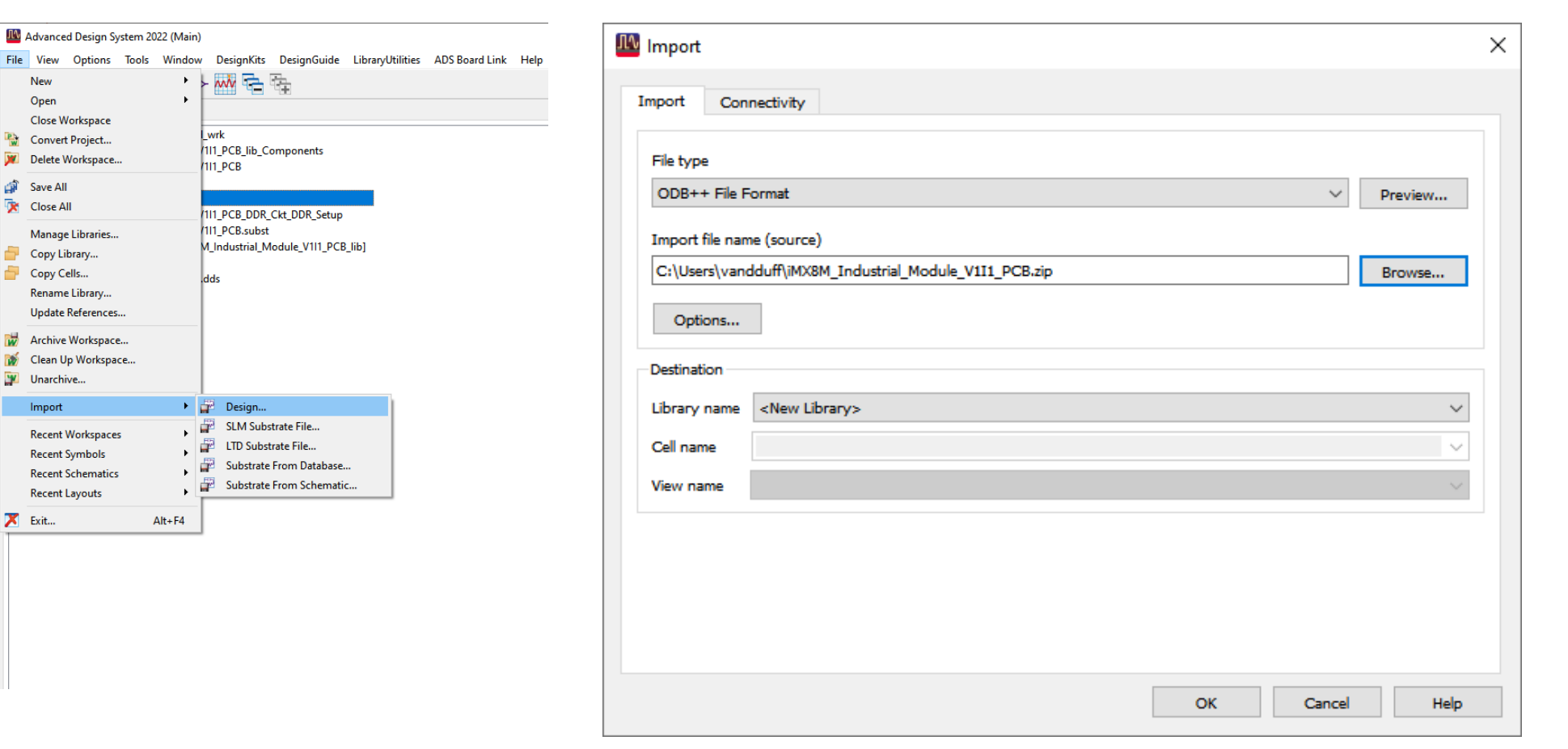

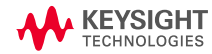

#### Next: Launch SIPro for Analysis

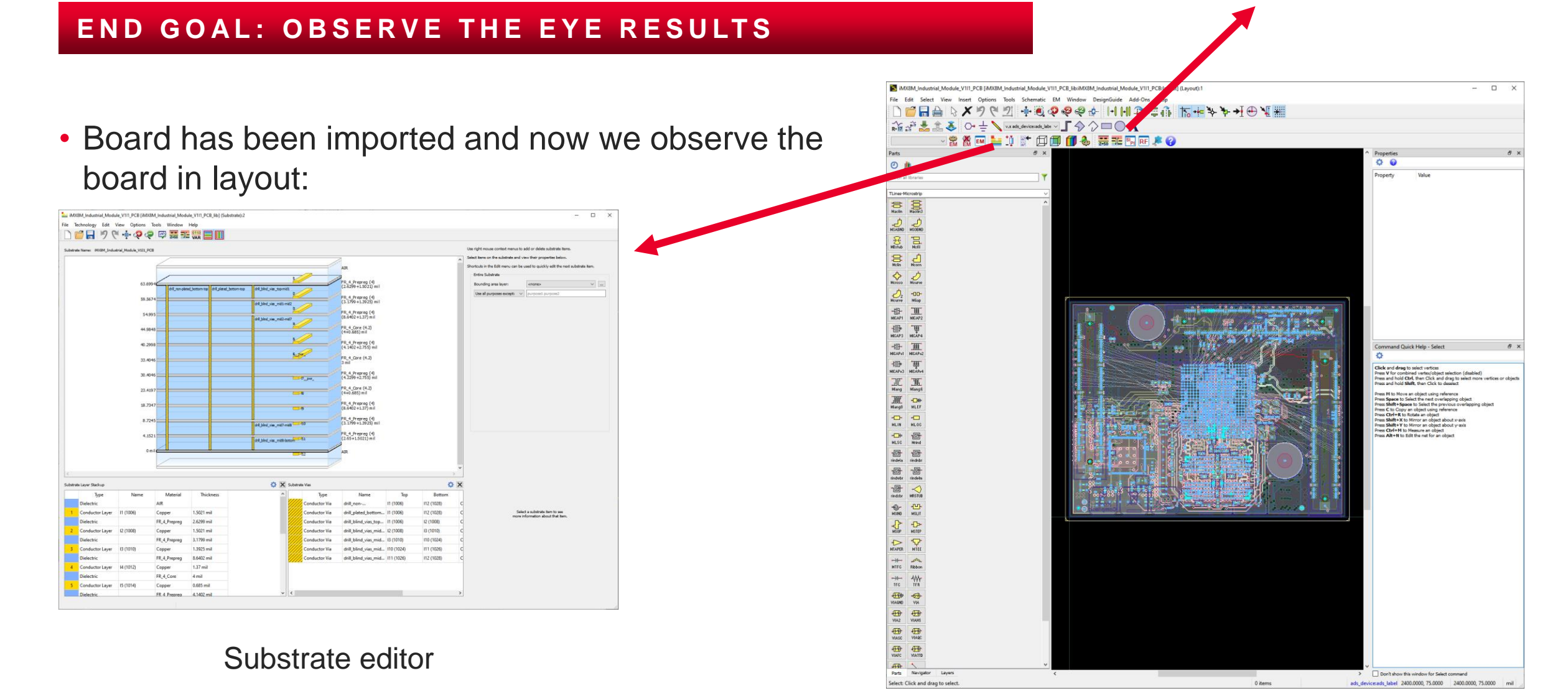

### Board in layout

# Analysis of Channel A DQ Signals and DQs

#### END GOAL: OBSERVE THE EYE RESULTS

- Run RapidScan Z0 Tool to check:
  - Substrate stackup is setup correctly
  - View sections of the net

Net Analysis Result (netAnalysis 5)

 Characteristic impedance falls within x% of initial design

| Differential Reference 100 ohm |                   |                      | Upper Tolerance 10 pct |         |                  |                |              | Lower Tolerance 10 pct |                  |            |                  |    |
|--------------------------------|-------------------|----------------------|------------------------|---------|------------------|----------------|--------------|------------------------|------------------|------------|------------------|----|
| Ð                              | Ne                | t Name               | Start Pin              | End Pin | Total Delay [ps] | Z0 (longest se | ection) Le   | ngth [mil]             | Width [mil]      | Layer      | Via Count        | ī. |
|                                | J DF              | RAM_DATA0_A          | U1.AE23                | U2.82   | 114.3            | 39.9           |              | 510.1                  | 5.1              | I3 (1010)  | 4                |    |
|                                | J. DF             | RAM_DATA1_A          | U1.AD24                | U2.C2   | 107.0            | 39.9           |              | 525.0                  | 5.1              | I3 (1010)  | 4                |    |
|                                | J. DF             | RAM_DATA2_A          | U1.AE22                | U2.E2   | 125.8            | 39.9           |              | 640.2                  | 5.1              | I3 (1010)  | 4                |    |
|                                | J DF              | RAM_DATA3_A          | U1.AD22                | U2.F2   | 119.7            | 39.9           |              | 612.3                  | 5.1              | IB (1010)  | 4                |    |
| ]                              | J" D₽             | RAM_DATA4_A          | U1.AA24                | U2.F4   | 107.2            | 39.9           |              | 537.4                  | 5.1              | I3 (1010)  | 4                |    |
|                                | J DF              | RAM_DATA5_A          | U1.Y25                 | U2.E4   | 108.8            | 39.9           |              | 542.0                  | 5.1              | I3 (1010)  | 4                |    |
|                                | ₽ DF              | RAM_DATA6_A          | U1.AA25                | U2.C4   | 115.5            | 39.9           |              | 575.0                  | 5.1              | I3 (1010)  | 4                |    |
|                                | J DF              | RAM_DATA7_A          | U1.AB25                | U2.B4   | 115.7            | 39.9           |              | 546.8                  | 5.1              | I3 (1010)  | 4                |    |
|                                | J° DF             | RAM_DATAS_A          | U1.AB22                | U2.B11  | 203.7            | 39.9           |              | 853.0                  | 5.1              | 110 (1024) | 2                |    |
|                                | J" DF             | RAM_DATA9_A          | U1.AA22                | U2.C11  | 201.2            | 39.9           |              | 864.1                  | 5.1              | 110 (1024) | 2                |    |
|                                | J DR              | AM_DATA10_A          | U1.AA23                | U2.E11  | 196.6            | 39.9           |              | 875.2                  | 5.1              | 110 (1024) | 2                |    |
|                                | J" DR             | AM_DATA11_A          | U1.AA20                | U2.F11  | 206.9            | 39.9           |              | 937.0                  | 5.1              | 110 (1024) | 2                |    |
|                                | J DR              | AM_DATA12_A          | U1.AA18                | U2.F9   | 205.8            | 39.9           |              | 928.0                  | 5.1              | 110 (1024) | 2                |    |
|                                | J <sup>™</sup> DR | AM_DATA13_A          | U1.AB19                | U2.E9   | 205.7            | 39.9           |              | 928.5                  | 5.1              | 110 (1024) | 2                |    |
|                                | J DR              | AM_DATA14_A          | U1.AA19                | U2.C9   | 215.3            | 39.9           |              | 984.5                  | 5.1              | 110 (1024) | 2                |    |
|                                | 🦨 DR              | AM_DATA15_A          | U1.AA17                | U2.89   | 210.4            | 39.9           |              | 955.5                  | 5.1              | 110 (1024) | 2                |    |
| ctions fo                      | r DRAM_D/         | ATA3_A<br>Delay [ps] | Z0 [ohm]               | Length  | [mil] Width [m   | il] Layer      | Start [mil]  | End (mi                | i) Return F      | Path       | Via Radius (mil) |    |
| r                              | Line              | 2.9                  | 39.6                   | 19.9    | 6.8              | I1 (1006)      | 1498.0,710.6 | 1483.9,72              | 4.6 , 12 (1008)  | [GND]      |                  |    |
| 8                              | Via               | 1.1                  |                        | 4.1     |                  |                | 1483.9,724.6 | 1483.9,72              | 4.6              |            | 2.0              |    |
| J.                             | Line              | 2.9                  | 34.4                   | 17.1    | 6.1              | I2 (1008)      | 1483.9,724.6 | 1471.9,73              | 5.8  1 (1006) [G | iND],      |                  |    |
| 8                              | Via               | 0.8                  |                        | 4.6     |                  |                | 1471.9,736.8 | 1471.9,73              | 5.8              |            | 2.0              |    |
| 5                              | Line              | 103.8                | 39.9                   | 612.3   | 3 5.1            | I3 (1010)      | 1471.9,736.8 | 1384.3,50              | 7.3 I2 (1008) [G | iND],      |                  |    |
| 8                              | Via               | 1.2                  |                        | 4.6     |                  |                | 1384.3,507.3 | 1384.3,50              | 7.3              |            | 2.0              |    |
| s                              | Line              | 3.2                  | 37.6                   | 18.9    | 5.1              | 12 (1008)      | 1384.3,507.3 | 1396.7,49              | 3.1  1 (1006) [G | iND],      |                  |    |
| 8                              | Via               | 1.2                  |                        | 4.1     |                  |                | 1396.7,493.1 | 1396.7,49              | 3.1              |            | 2.0              |    |
| E P                            | Line              | 2.6                  | 41.1                   | 18.1    | 6.4              | 11 (1006)      | 1396.7,493.1 | 1409.4,48              | 0.3 , 12 (1008)  | [GND]      |                  | 11 |

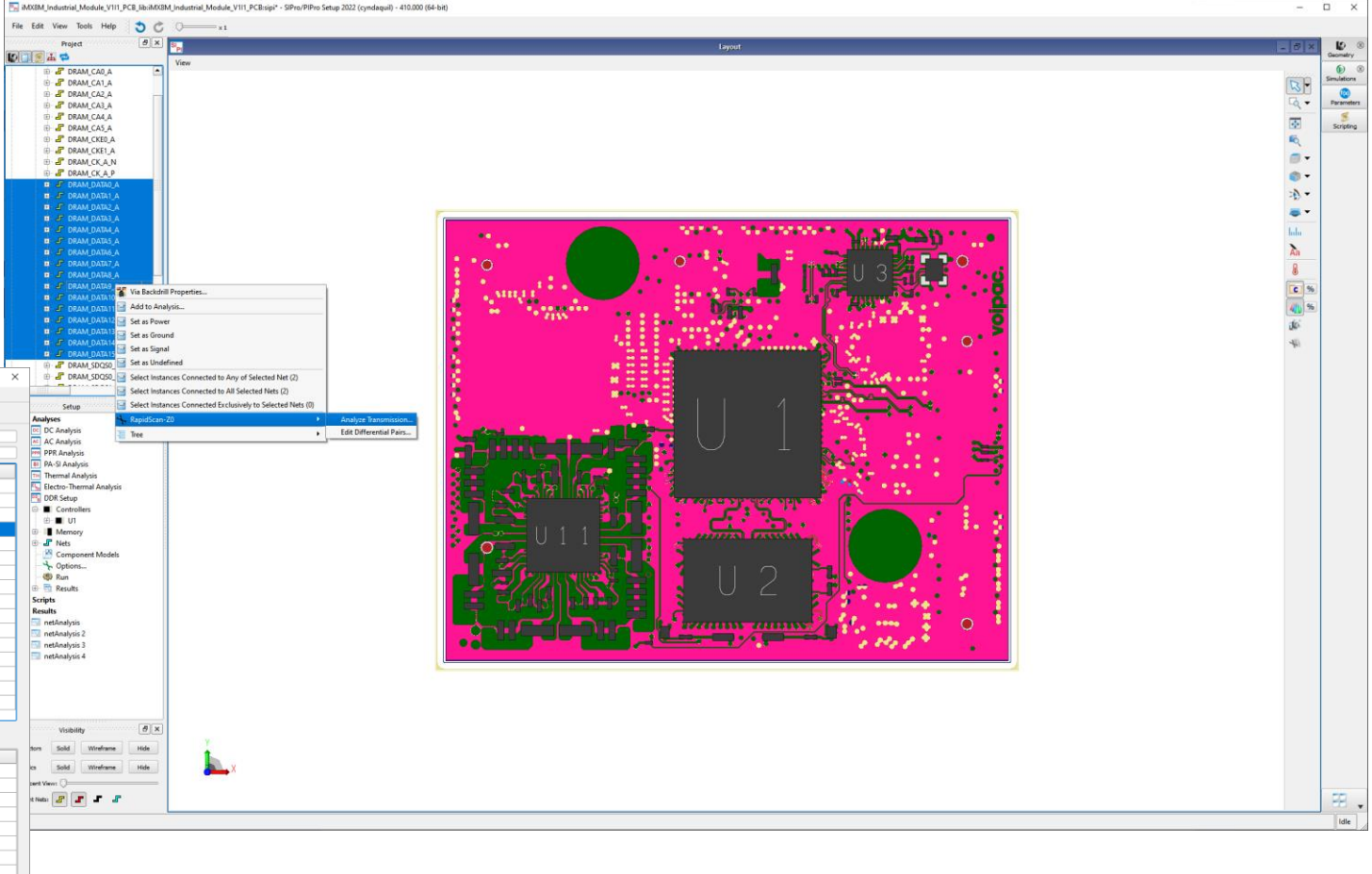

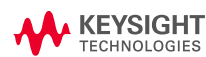

### **Setup DDR Analysis**

END GOAL: OBSERVE THE EYE RESULTS

• Set the board up to run DDR analysis of Channel A and corresponding DQs

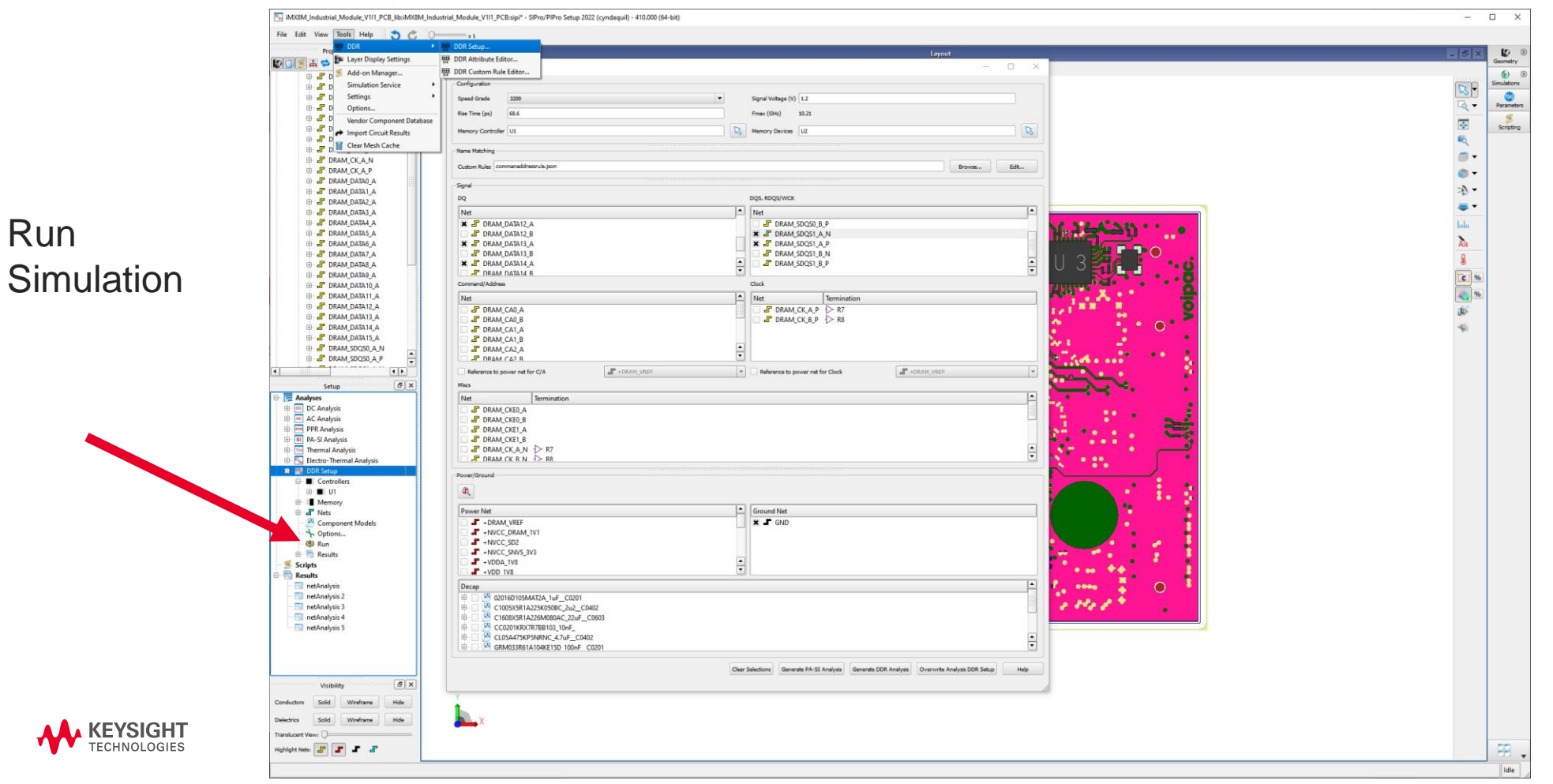

# **Analyze SIPro DDR Analysis Results**

### END GOAL: OBSERVE THE EYE RESULTS

### Sub-Circuit Generated:

- View the results:
  - S-Param insertion loss
  - Skew
  - Utilize sub-circuit to generate info for Memory Designer

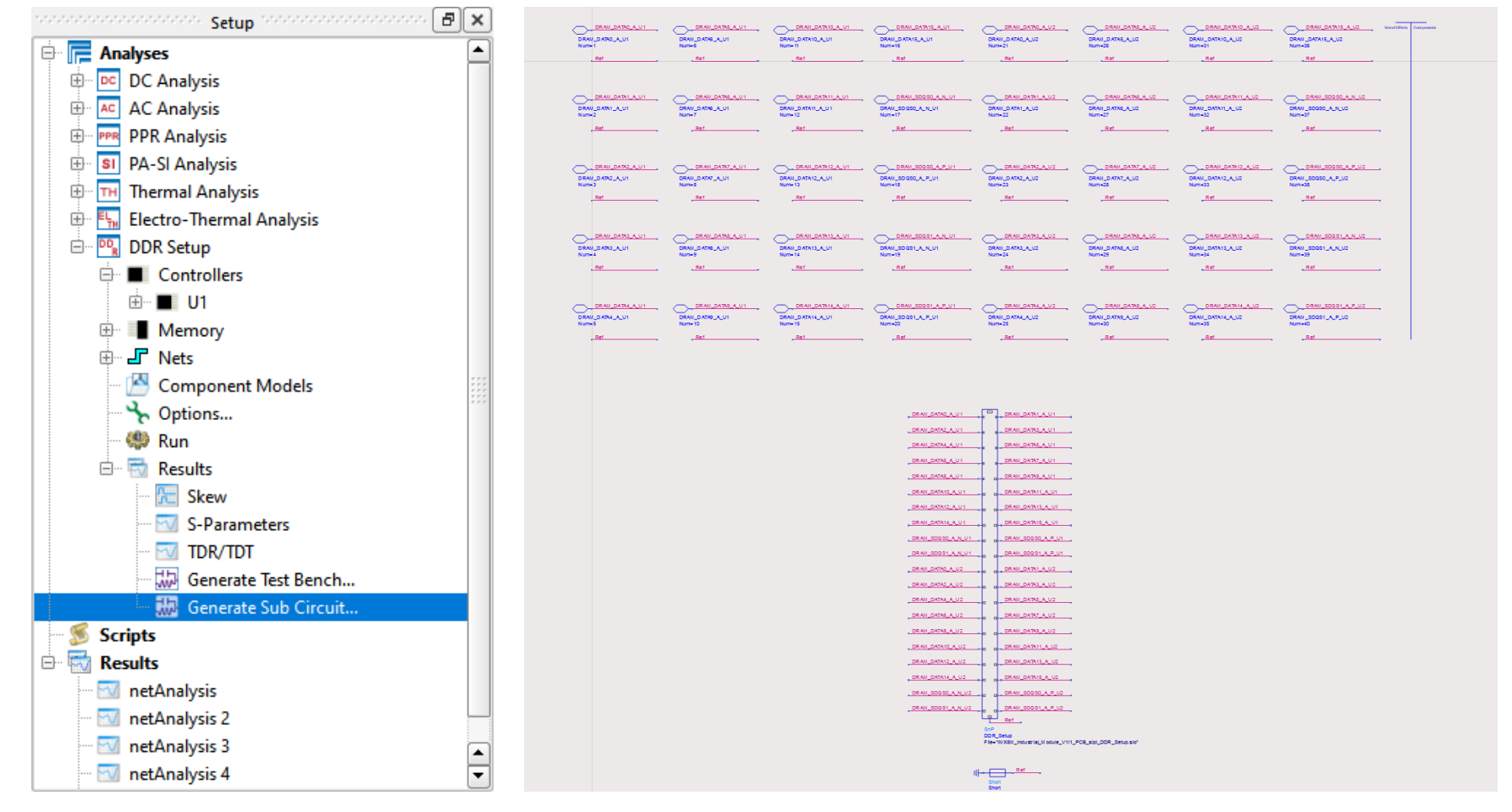

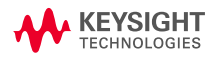

### END GOAL: OBSERVE THE EYE RESULTS

- Memory Designer Setup
- DDR Sim Which Simulator??
  - Statistical: Takes in ibis analog models(.ibs), good for DDR4 msmts
  - Bit-by-bit: Equalization for Rx model, and IBIS-AMI models, good for DDR5 / LPDDR5
  - Transient Convolution: Takes in S-parameter models to convolve them, giving you waveforms

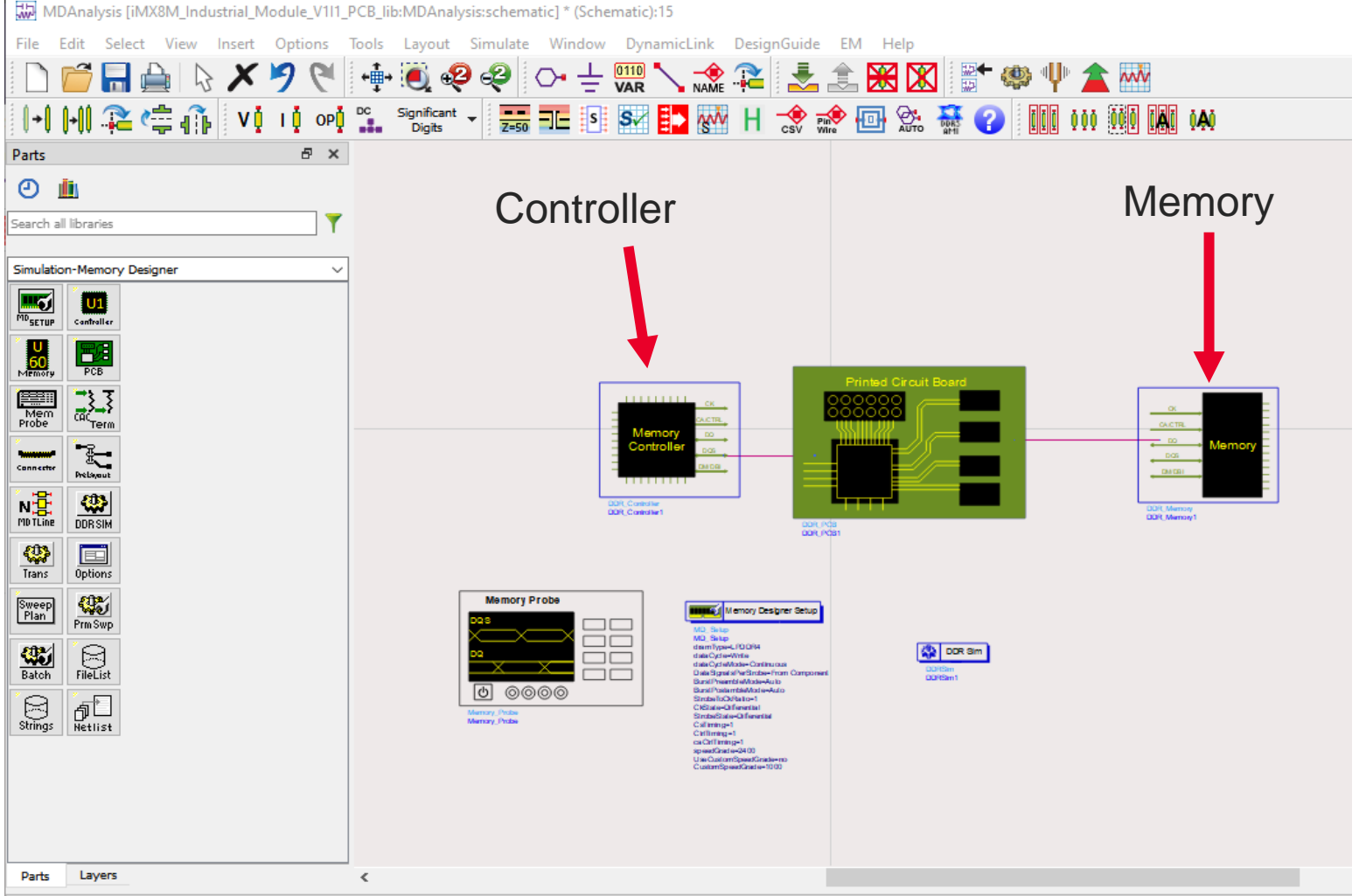

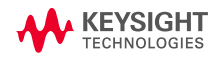

# **KEYSIGHT** TECHNOLOGIES